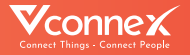

# HƯỚNG DẪN SỬ DỤNG BỘ ĐIỀU KHIỂN HỒNG NGOẠI

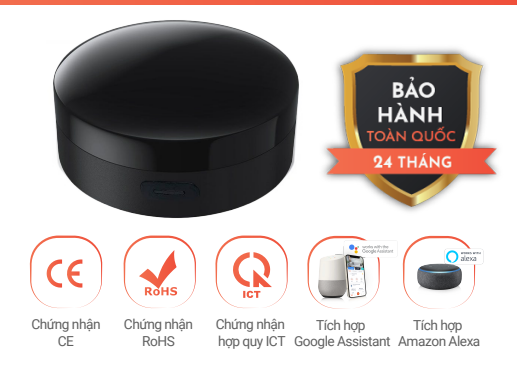

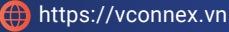

## TÍNH NĂNG SẢN PHẨM

- Thay thế toàn bộ remote (đầu mốt) trong nhà chỉ bằng một ứng dụng Vhomnex trên điện thoại di động.
- Điều khiển từ xa, hẹn giờ bật/tắt toàn bộ, theo nhóm hoặc từng thiết bị điều khiển hồng ngoại như Tivi, điều hòa, quạt điện, máy lọc không khí... qua ứng dụng di động.
- Theo dõi các thông số môi trường theo thời gian thực, địa điểm thực.
- Thiết lập kịch bản môi trường thông minh tiện lợi khi kết hợp với các thiết bị thông minh khác.
- Điều khiển rảnh tay bằng giọng nói tiếng Anh/Việt khi kết hợp với loa thông minh.
- Học lệnh điều khiển và ghi nhớ hơn 1000 lệnh từ các thiết bị khác nhau.
- Học thói quen người dùng và đưa ra gợi ý lệnh, ngữ cảnh trên ứng dụng Vhomenex.
- Thiết bị tự động cập nhật tính năng mới nhờ ứng dụng công nghệ OTA.
- Thiết bị tự lưu thông tin cài đặt khi thay đổi thông tin mạng Internet.
- Cấp nguồn thiết bị bằng dây micro USB.
- Thiết bị hoạt động trên nền tảng kết nối vạn vật Vconnex IoT Platform - Việt Nam.

## THÔNG SỐ KỸ THUẬT

| Chất liệu vỏ:                | Nhựa                |
|------------------------------|---------------------|
| Điện áp hoạt động:           | Micro USB 5VDC / 1A |
| Công suất tiêu thụ:          | 0.85W               |
| Truyền thông:                | Wifi 2.4 GHz b/g/n  |
| Nhiệt độ hoạt động:          | 0°C - 50°C          |
| Độ ẩm hoạt động:             | 10-90%              |
| Khoảng cách<br>điều khiển:   | < 8 mét             |
| Tần số sóng<br>hồng ngoại:   | 38 KHz              |
| Dải đo cảm biến<br>nhiệt độ: | 0 – 65°C            |
| Dải đo cảm biến<br>đô ẩm:    | 0 – 90%RH           |

#### Bước 1: Tải xuống ứng dụng "Vhomenex".

Cách 1: Quét mã QR.

Cách 2: Tìm kiếm "**Vhomenex**" trên App Store, Google Play.

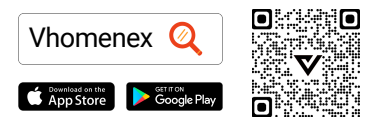

#### Bước 2: Đăng ký

- Mở ứng dụng Vhomenex.
- Ở trang đăng ký tài khoản, thực hiện đăng ký tài khoản.

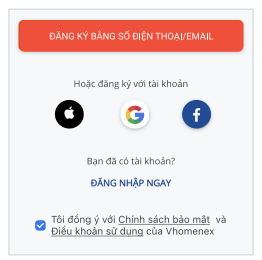

#### Bước 3: Thêm thiết bị

- Đăng nhập vào ứng dụng "Vhomenex".
- · Chọn "Thêm thiết bị".
- Chọn loại thiết bị "Bộ điều khiển hồng ngoại".

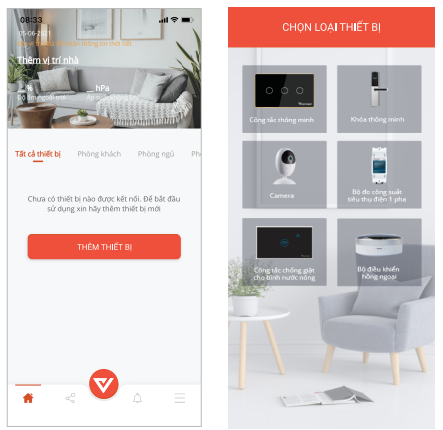

## Lưu ý: Đảm bảo tín hiệu Wifi tốt nhất để thêm thiết bị thành công.

### Chuẩn bị

- Chọn mạng Wifi đang kết nối với điện thoại di động và nhập mật khẩu Wifi.
- Chọn "Tiếp theo".

(Lưu ý: Kết nối điện thoại với Wifi 2.4 GHz để đăng ký thiết bị)

| < CHỌN MẠNG WIFI CHO THIẾT BỊ                                                                                                    |   |
|----------------------------------------------------------------------------------------------------|---|
| Nhập mật khẩu wifi của bạn để cấu<br>hình thiết bị vào mạng<br>Lưu ý: Kết nổi điện thoại với Wifi 2.4 GHz đế<br>đăng kỳ thiết bị |   |
| Tên Wifi                                                                                                    |   |
| VCONNEX                                                                                                    |   |
| Mật khẩu                                                                                                    |   |
|                                                                                                    | 0 |
| ve trong neu knong co mạt khau<br>TIẾP TỤC                                                                                       | - |
|                                                                                                    | _ |
|                                                                                                    |   |
|                                                                                                    |   |
|                                                                                                    |   |
|                                                                                                    |   |
|                                                                                                    |   |
|                                                                                                    |   |

- Nhấn giữ nút trên bộ điều khiển hồng ngoại khoảng 5 giây.
- · Đèn báo nhấp nháy màu xanh, chọn "Tiếp tục".

Lưu ý: Có thể nhấn giữ để thêm nhiều bộ điều khiển hồng ngoại cùng lúc.

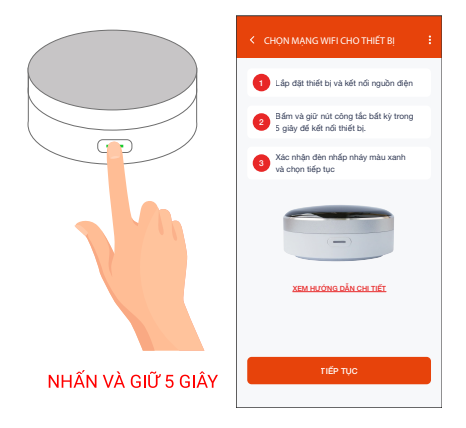

- Thêm thiết bị bằng cách chọn tên thiết bị hiển thị trên màn hình, rồi chọn "Tiếp tục".
- Chọn "Hoàn thành" khi màn hình có thông báo kết nối thiết bị thành công.

|         | KẾT NỐI TH                         | HÉT BJ    | <                                            | KẾT NỐI THIẾT BỊ |  |  |
|---------|------------------------------------|-----------|----------------------------------------------|------------------|--|--|
|         | Đang tìm kiếm t                    | hiết bị ( |                                              |                  |  |  |
| Chọn th | n thiết bị để thêm 🛛 Chọn tất cả 🔲 |           | Kết nối thành công 1/1 thiết bị              |                  |  |  |
| ≑ vo    | R VCONNEX-207C                     |           | Bộ điều khiến hồng ngoại<br>ID: A8032AE4207C |                  |  |  |
|         |                                    |           |                                              |                  |  |  |
|         |                                    |           |                                              |                  |  |  |
|         |                                    |           |                                              |                  |  |  |
|         |                                    |           |                                              |                  |  |  |
|         |                                    |           |                                              |                  |  |  |
|         |                                    |           |                                              |                  |  |  |
|         |                                    |           |                                              |                  |  |  |
|         |                                    | c         |                                              |                  |  |  |

## CÁCH KẾT NỐI VỚI AMAZON ALEXA

#### Bước 1:

- Mở ứng dụng Vhomenex.
- Đăng nhập vào ứng dụng Vhomenex.
- Thêm thiết bị Bộ điều khiển hồng ngoại (nếu cần).

Bước 2: Đặt tên cho từng thiết bị theo tên phòng. Lưu ý: cần đặt tên thiết bị bằng tiếng Anh để Alexa dễ dàng nhận ra. Ví dụ: "living room light" hoặc "bedroom light".

#### Bước 3:

- Mở ứng dụng Alexa.
- Đăng nhập ứng dụng Alexa.

Cần đảm bảo có ít nhất một thiết bị Alexa điều khiển bằng giọng nói như Echo, Echo dot, ...

#### Bước 4:

- Chọn 📃 để hiển thị menu ở góc trái trang chủ.
- · Chọn Skill & Games.

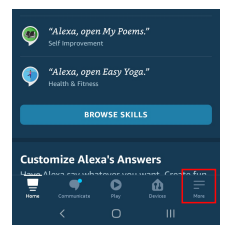

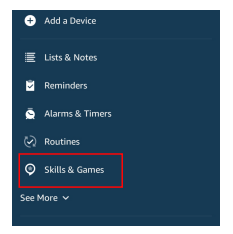

## CÁCH KẾT NỐI VỚI AMAZON ALEXA

#### Bước 5:

- Chọn nút Q ở góc trên bên phải.
- Nhập "Vhomenex" trong ô tìm kiếm.
- · Chọn Vhomenex trong danh sách kết quả.

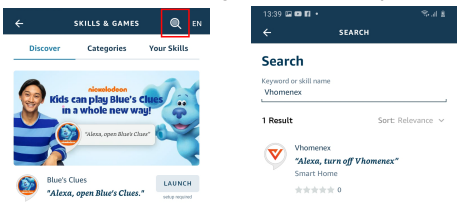

#### Bước 6:

- Chọn ENABLE TO USE.
- Đăng nhập vào Vhomenex để hoàn tất liên kết tài khoản.

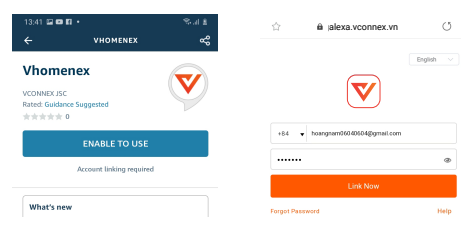

## CÁCH KẾT NỐI VỚI AMAZON ALEXA

#### Burác 7:

- Chon DISCOVER DEVICES
- Sau khoảng 45 giây, Alexa sẽ hiển thi tất cả các thiết bị của bạn.

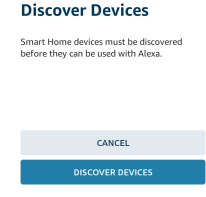

Bước 8: Chọn nút 🛄 tại màn hình trang chủ

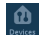

#### Birác 9:

- Nhóm các thiết bị cho các danh mục khác nhau nếu cần tai trang Devices.
- Giờ đây, bạn có thể điều khiển Công tắc thông minh của mình qua Alexa.

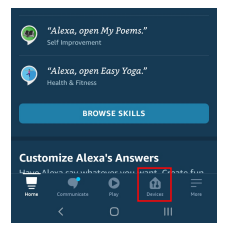

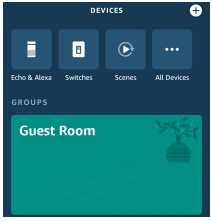

## CÁCH KẾT NỐI VỚI GOOGLE HOME

#### Bước 1:

Mở ứng dụng Google Home và đảm bảo Loa Google Home đã được cài đặt.

Bước 2:

- Chọn nút + để hiển thị các tùy chọn tại góc trái trang chủ.
- Chọn "Thiết lập thiết bị" → "Hoạt động với Google".

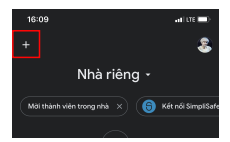

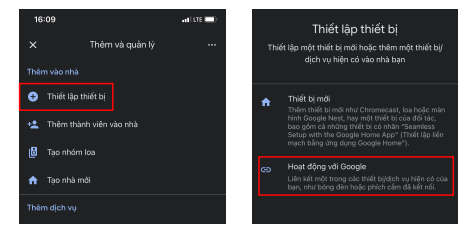

## CÁCH KẾT NỐI VỚI GOOGLE HOME

#### Bước 3:

- Nhập "Vhomenex" trong ô tìm kiếm.

Chọn Vhomenex trong danh sách kết quả.

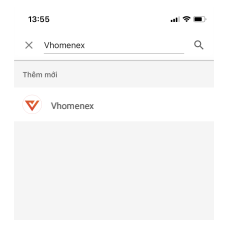

#### Bước 4:

- Đăng nhập vào Vhomenex để hoàn tất liên kết tài khoản.
- Giờ đây bạn có thể sử dụng Google Home để điều khiển công tắc thông minh.

Bạn có thể nói thử: "Ok Google, turn on/off Air Conditioner".

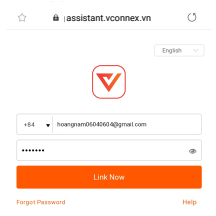

## CÁC SẢN PHẨM KHÁC

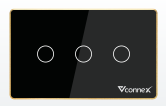

Công tắc hình chữ nhật

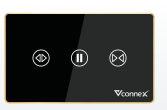

Công tắc rèm

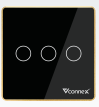

Công tắc hình vuông

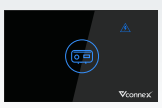

Công tắc thông minh chống giật cho bình nước nóng

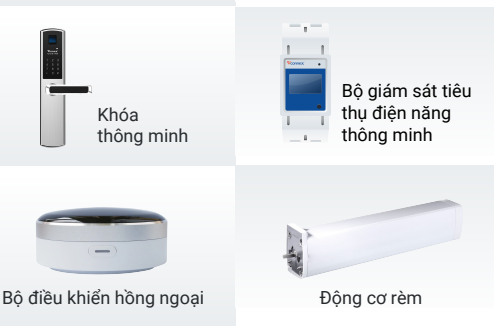

Xem thêm các thiết bị thông minh tại: www.vconnex.vn13